## Universo e Educação em Ciências Modelos e Teorias - A complexificação do Olhar

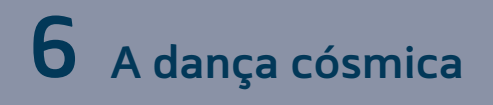

## Atividade Optativa 1: Meu Sistema Solar

Este *Applet* pode ser obtido da página de simulações PhET da Universidade do Colorado. Basta acessar o link no ambiente virtual. Basta clicar no botão *Run Now* se você quiser começar a utilizar ou, para tê-lo em seu computador, clique aqui.

Para adquirir familiaridade com o simulador, manipule livremente seus recursos antes de realizar a atividade. Altere valores de massa, distância entre os corpos, intensidade do vetor de velocidade etc.

 Corpos 1 e 2 com distância de duas unidades. Vetor velocidade do corpo 2 com intensidade de uma unidade. Massa corpo m<sub>1</sub> = 200 kg e massa corpo m<sub>2</sub> = 10 kg. Clique em *start* e observe o fenômeno. Depois clique em *reset*.

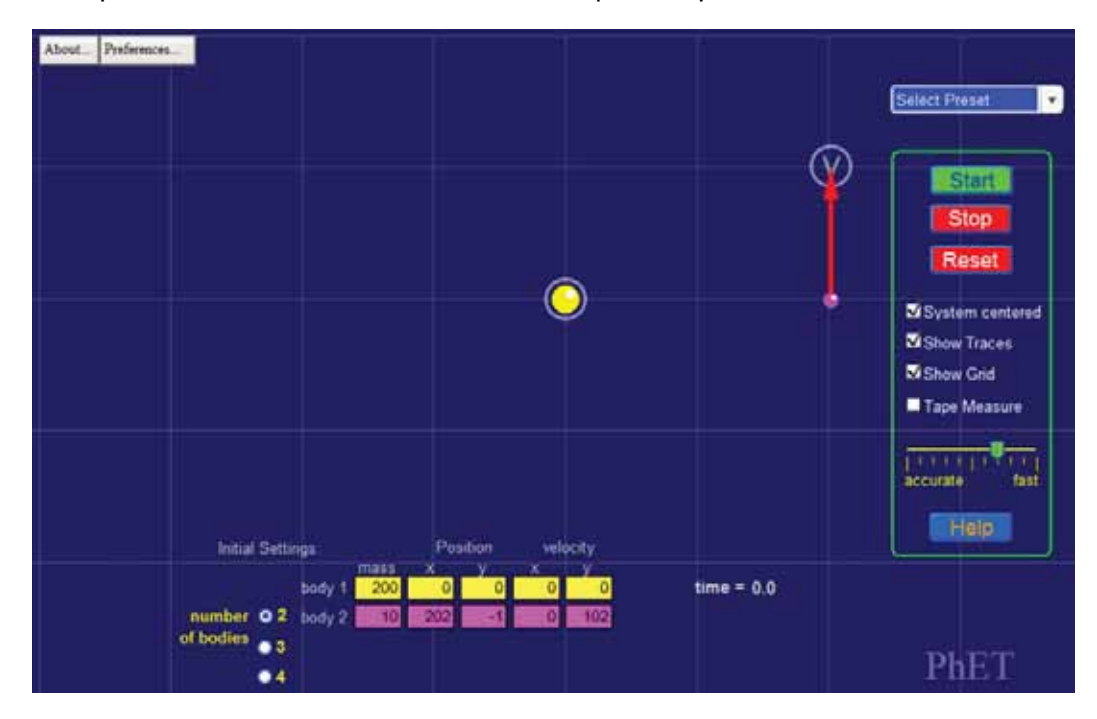

- a. Manipulando o fator massa:
  - i. Aumente a massa do Sol, corpo 1, para 400 kg e depois para 600 kg o que você observa com a órbita?
  - ii. Volte à situação original e aumente a massa do planeta, corpo 2, para 40 kg e 80 kg o que você observa com a órbita?

Explique o que acontece com a força – aumenta, diminui, fica inalterada – e como isso afeta a órbita pelo critério massa.

- **b.** Manipulando o fator **distância**:
  - i. Na situação original, o planeta (corpo 2) estava a duas unidades de distância do Sol (corpo 1). Altere essa distância para 1 unidade arrastando o planeta na direção do Sol, na mesma linha – o que você observa com a órbita?
  - ii. Volte à situação original. Altere essa distância para 3 unidades arrastando o planeta na direção oposta à do Sol, na mesma linha o que você observa com a órbita?

Explique o que acontece com a força – aumenta, diminui, fica inalterada – e como isso afeta a órbita pelo critério distância.

- c. Manipulando o fator velocidade:
  - i. Na situação original, o planeta (corpo 2) tinha um vetor velocidade de uma unidade aproximadamente. Altere essa dimensão para 0,5 unidade arrastando a ponta do vetor, na mesma linha o que você observa com a órbita?
  - ii. Volte à situação original, e agora aumente o tamanho do vetor para uma unidade e meia – o que você observa com a órbita?

## Atividade Optativa 2: Laboratório de Força Gravítica

Este *Applet* pode ser obtido da página de simulações PhET da Universidade do Colorado. Basta acessar o link pelo ambiente virtual. Basta clicar no botão *Run Now* se você quiser começar a utilizar ou, para tê-lo em seu computador, clique aqui.

Para adquirir familiaridade com o simulador, manipule livremente seus recursos antes de realizar a atividade. Modifique os valores de massa, a distância entre as massas e observe os valores da força resultante em cada caso. Transforme-o em notação científica, se necessário.

No applet Gravity Force Lab, é possível simular o Experimento de Cavendish. De forma visual, é possível manipular os parâmetros massa e distância entre centros de massa para observar a dependência da força atrativa gravitacional em relação a esses parâmetros. Definindo-se massa e distância, o sistema calcula o valor da Força. Manipule livremente os valores de massa e distância para observar seus efeitos sobre a força de atração entre as massas, antes de realizar a atividade.

## Parte A:

Reproduza a situação abaixo em seu computador

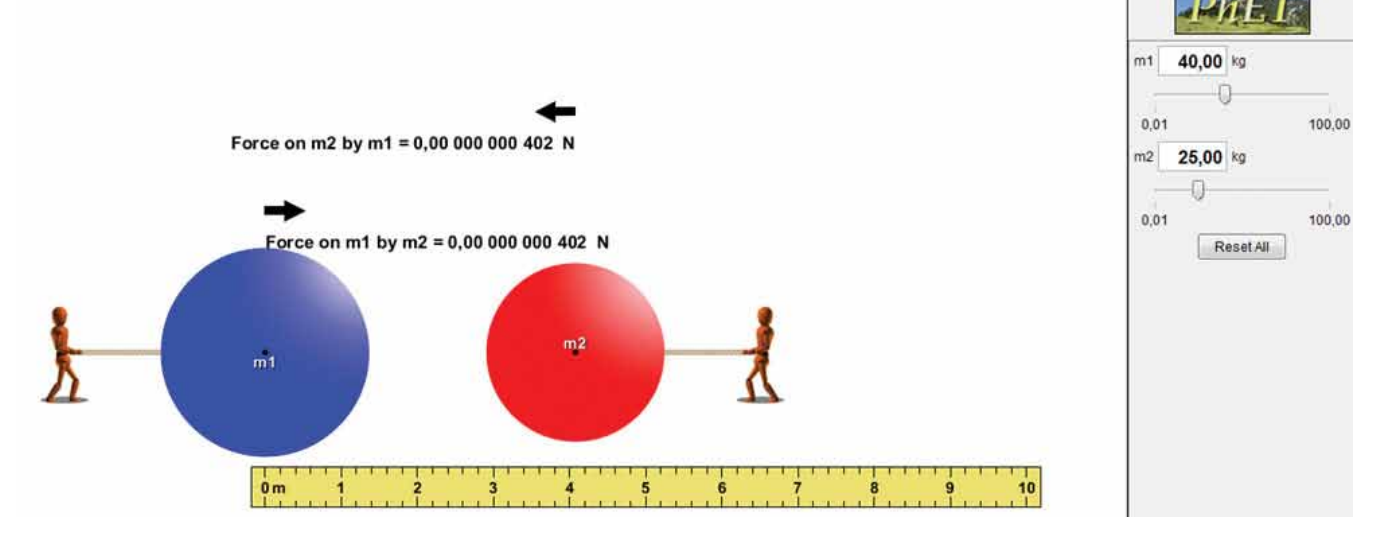

a. Observe com atenção as figuras abaixo:

Anote o valor da força F de atração que aparece nas duas esferas. É o par da ação e reação de  $m_1$  sobre  $m_2$  e de  $m_2$  sobre  $m_1$ .

Converta-a para notação científica, utilize a casa da dezena para facilitar a leitura numérica. Para massas de 80 kg e 25 kg, você obteve um número da ordem de grandeza de 10<sup>-11</sup> N. Esse valor de F, para as massas dadas, permite compreender o significado de uma força fraca: para pequenas massas, sua manifestação é quase desprezível. No entanto, podemos observar o efeito de aumentar ou diminuir o valor das massas e distâncias sobre a força.

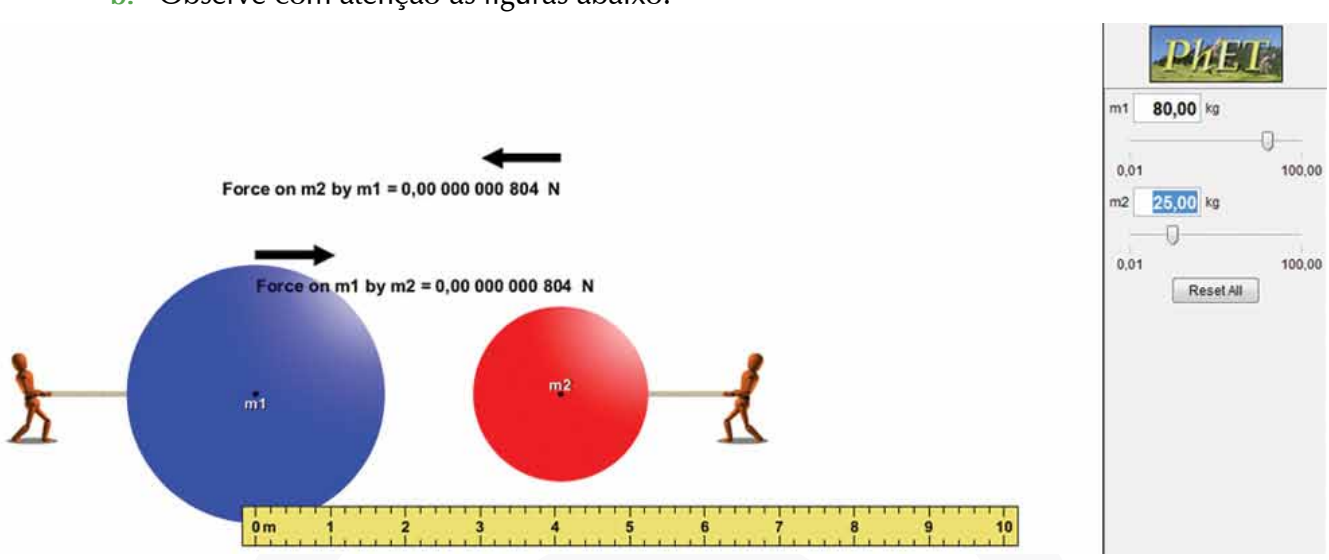

Que parâmetro foi aumentando em relação à imagem anterior e qual o seu efeito sobre a força de atração? Escreva o valor da força em notação científica.

c. Observe com atenção as figuras abaixo:

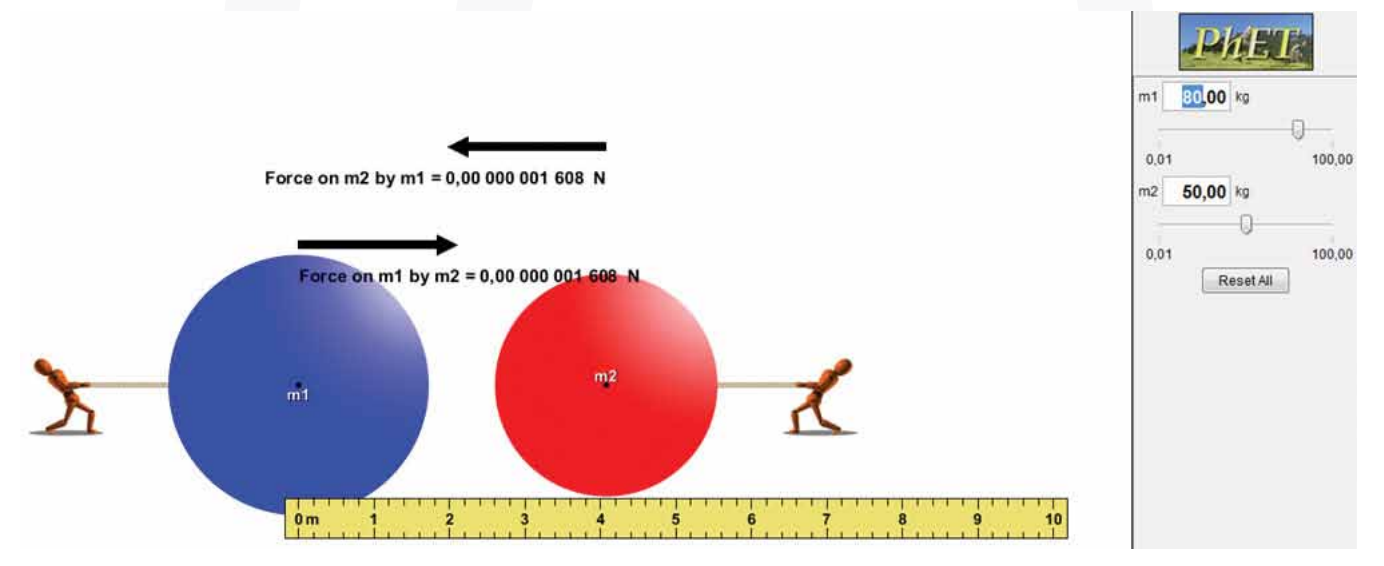

Que parâmetro foi aumentando em relação à imagem inicial e qual o seu efeito sobre a força de atração? Escreva o valor da força em notação científica.

**b.** Observe com atenção as figuras abaixo:

d. Observe com atenção as figuras abaixo:

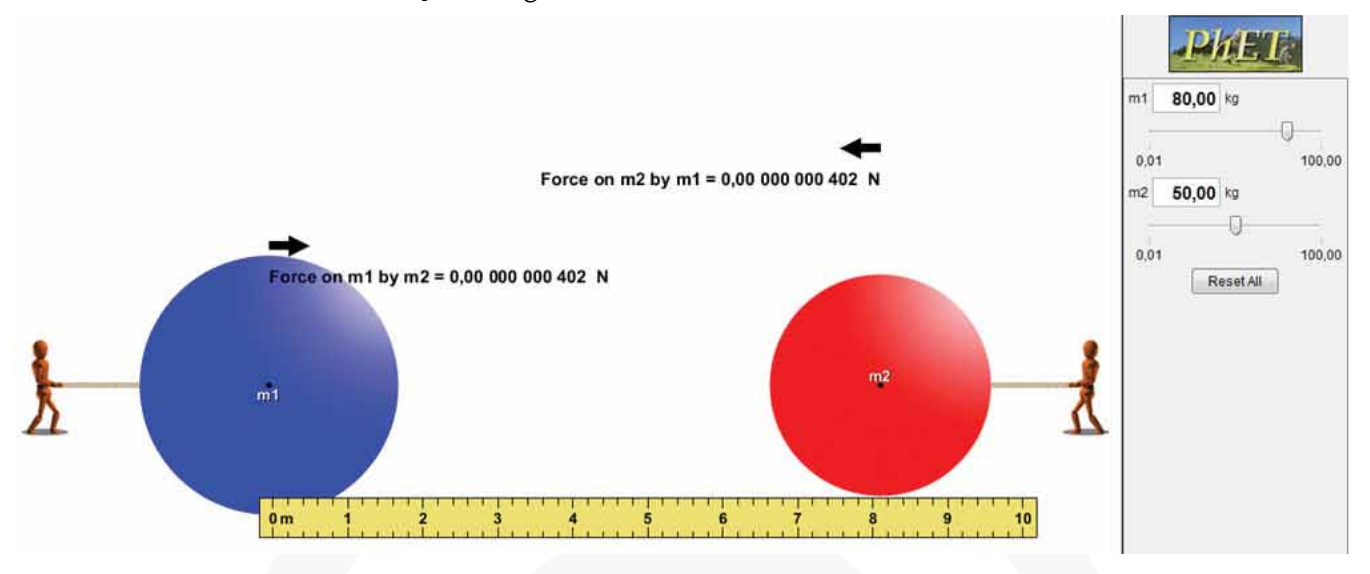

Que parâmetro foi aumentando em relação à imagem inicial e qual o seu efeito sobre a força de atração? Escreva o valor da força em notação científica.

e. e) Observe com atenção as figuras abaixo:

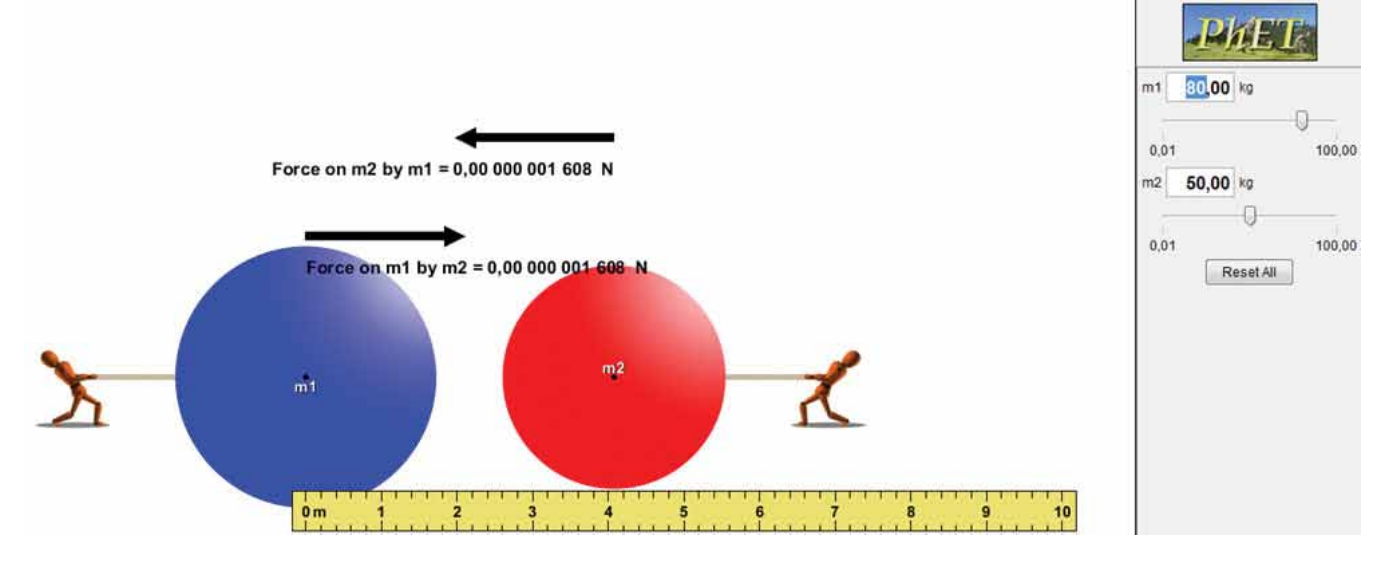

Escolha m<sub>1</sub> = 10 kg e m<sub>2</sub> = 10 kg com centros de massa distantes 2 cm, como na figura. Nessa posição, a Força de atração em cada esfera é de F = 0,00000000165 N ou  $165 \times 10^{-11}$ N.

Utilizando o *applet*, mova a esfera vermelha para as posições 4 cm, 6 cm, 8 cm e 10 cm. Simule a situação pedida, anote o valor da força e explique quantas vezes diminuiu a **força em cada caso**.